## วิธีการพิมพ์งาน Wi-Fi Direct รุ่น L455 สำหรับ Windows

### วิธีการตั้งค่า Wi-Fi Direct ที่เครื่องพิมพ์

### 1.ไปที่ **Wi-Fi Setup** กด **OK**

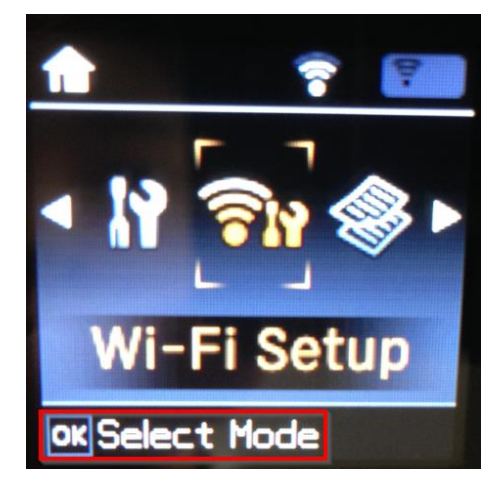

3.เลือก Connection Setup กด OK

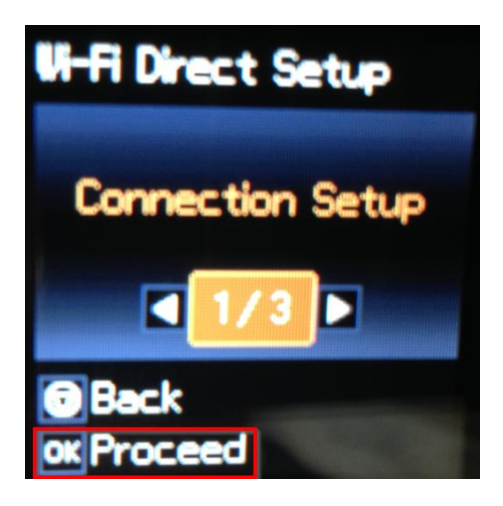

5.ตั้ง **Password** กด **OK** 

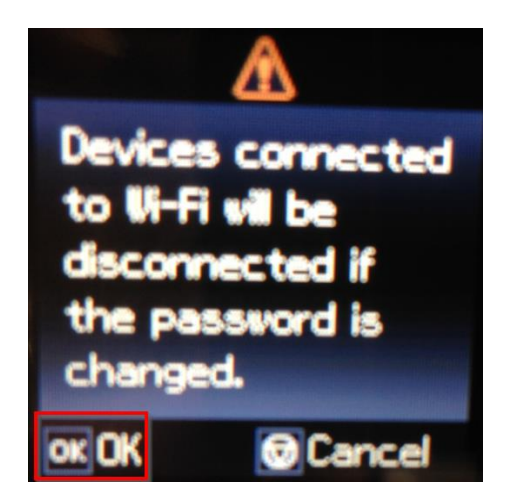

#### 2.ไปที่ Wi-Fi Direct Setup กด OK

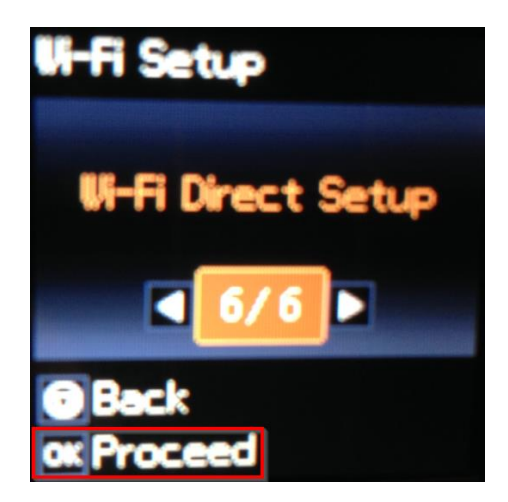

4.ถ้าเป็นการใช้งานครั้งแรกให้ตั้ง **Password** ก่อน กดปุ่มลูกศรชี้ลง สามารถเชื่อมต่อได้สูงสุด 4 เครื่อง (ถ้าเคยตั้งแล้วกด OK ,Password จะเป็นตัวเดิมที่เคยตั้งไว้)

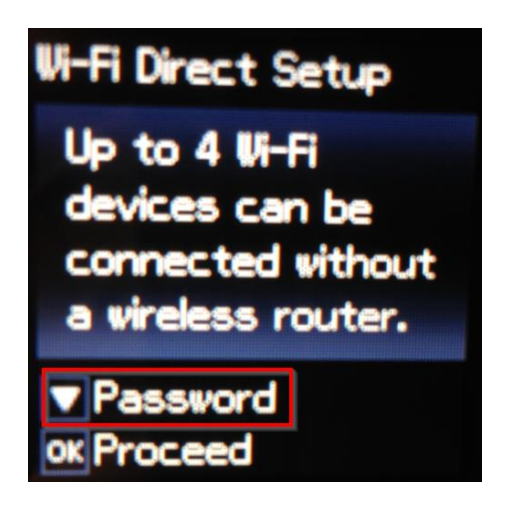

6.กดปุ่ม รู**ปบ้าน** (Home) จะเป็นการเปลี่ยนโหมดตัวอักษร เช่น ดัวพิมพ์ใหญ่,ตัวพิมพ์เล็ก หรือ ดัวเลข ดั้ง **Password** ให้กดปุ่มลูกศร ชี้ขึ้น หรือ ชี้ลง ถ้าต้องการลบให้กดปุ่มลูกศรชี้ทางซ้าย ดั้งเสร็จกด **OK** 

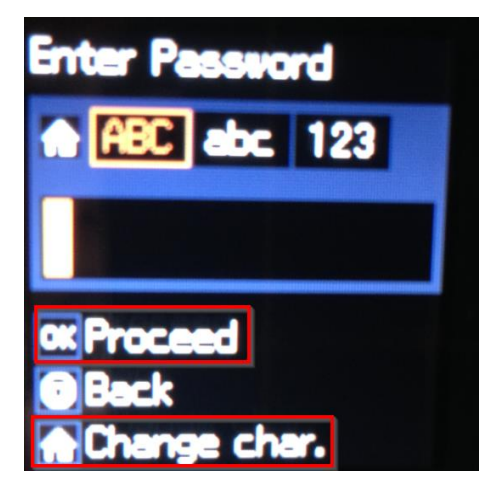

## 7.เครื่องกำลังตั้งค่าให้รอสักครู่

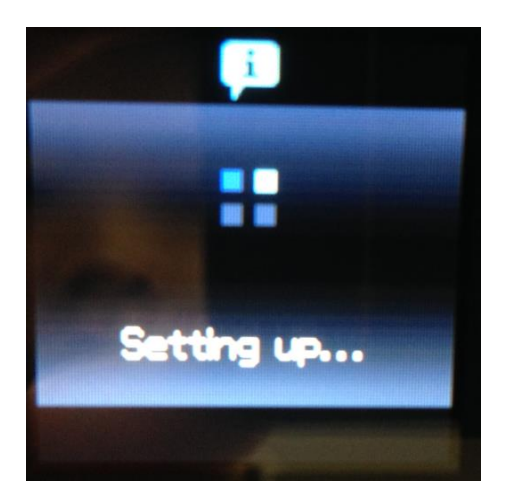

9.จะแสดงชื่อ SSID และ Password

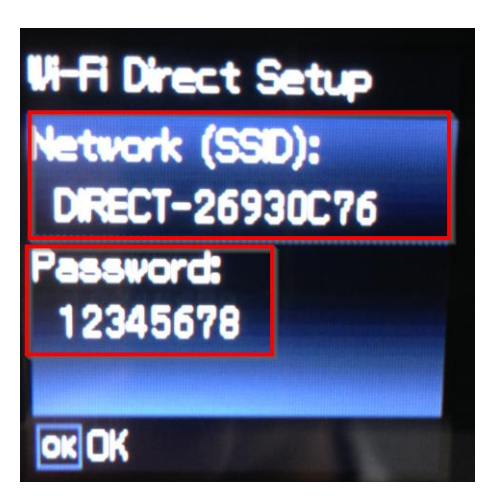

หมายเหตุ :

Network (SSID) : ไม่สามารถเปลี่ยนได้ เนื่องจากเป็นค่าจากทางโรงงาน
 Password : สามารถเปลี่ยนได้ สามารถใส่ได้สูงสุด 8-22 ดัวอักษร
 สามารถเชื่อมต่อได้สูงสุด 4 เครื่อง
 กรณีที่มีการสั่งพิมพ์งานหลาย ๆ เครื่องพร้อมกัน และหน้าจอแสดงข้อความ
 \*Connection request received. ให้กดปุ่ม OK เพื่อทำการพิมพ์งานต่อ แต่หากไม่ต้องการพิมพ์ต่อ
 ให้กดปุ่ม Stop ที่หน้าเครื่องพิมพ์

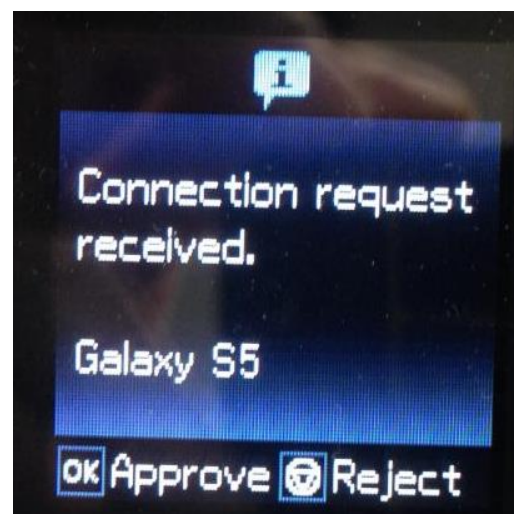

8.กด OK เพื่อดูชื่อ SSID และ Password

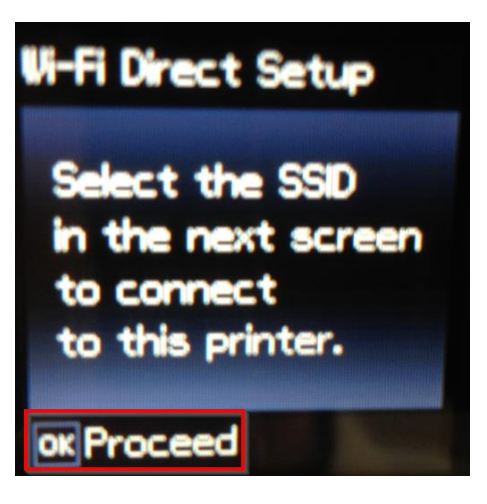

10.หน้าจอหลักจะขึ้นสัญลักษณ์ **AP** 

แจ้งการตั้งค่าเสร็จแล้ว ให้นำอุปกรณ์ที่ต้องการพิมพ์เชื่อมต่อ

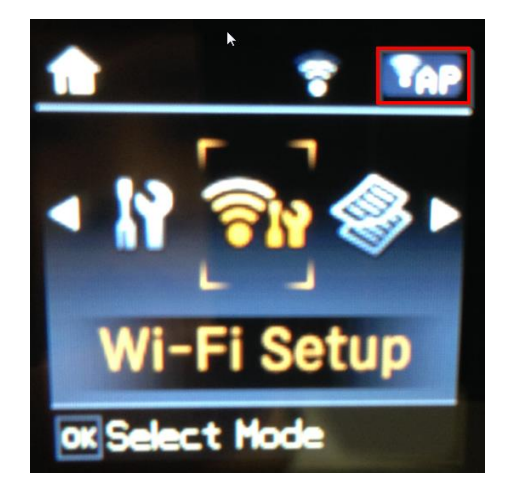

### วิธีการสั่งพิมพ์งานจากเครื่องคอมพิวเตอร์ 1. Connect Wireless ที่เครื่องคอมพิวเตอร์ กับเครื่องพิมพ์ Epson L455 (ชื่อ Wi-Fi Direct ของ Epson ในที่นี้เป็น DIRECT-26930C6D

คลิกขวาที่ไอคอน 🌌 ด้านล่างขวาจอคอมพิวเตอร์ และเลือกชื่อ Wi-Fi ที่เป็นของเครื่องพิมพ์ คลิก Connect

| Currently connected to:              |    |
|--------------------------------------|----|
| Wireless Network Connection          |    |
| linksys Connecting                   |    |
| ETH 2                                | 11 |
| DIRECT-26930C6D                      |    |
| Connect automatically <u>Connect</u> |    |
| true_homewifi_i7                     |    |
| ETH-guest                            |    |
| HP-Print-61-LaserJet 1102            |    |
| wombat38r_xt                         | -  |
| Open Network and Sharing Center      |    |

### จะมีหน้าต่างให้ใส่ **Password** Wi-Fi ของเครื่องพิมพ์ คลิก **OK**

| Connect to a Net | work                        | <b>X</b> |
|------------------|-----------------------------|----------|
| Type the netwo   | ork security key            |          |
| Security key:    | ••••••••<br>Hide characters |          |
|                  | ОК                          | Cancel   |

#### 2. วิธีการดิดตั้งไดร์เวอร์และเซ็ต Network

## หมายเหตุ: สำหรับการติดตั้งแบบ Network ต้องติดตั้งจากแผ่นชีดีไดร์เวอร์เท่านั้น

1.ใส่แผ่นไดร์เวอร์

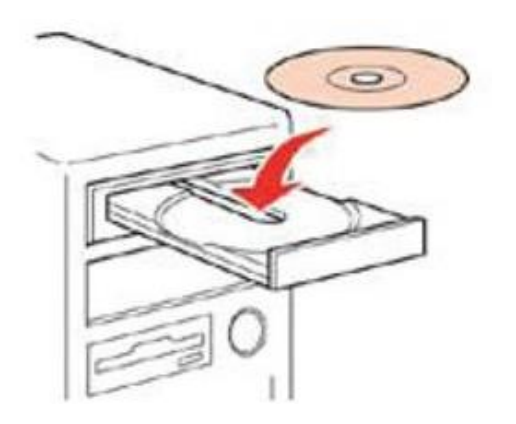

2.ดับเบิ้ลคลิกไดร์ซีดี Epson เพื่อเริ่มการติดตั้ง หรือ คลิกขวาที่ไดร์ซีดี Epson เลือก Open และดับเบิ้ลคลิกเลือก InstallNavi

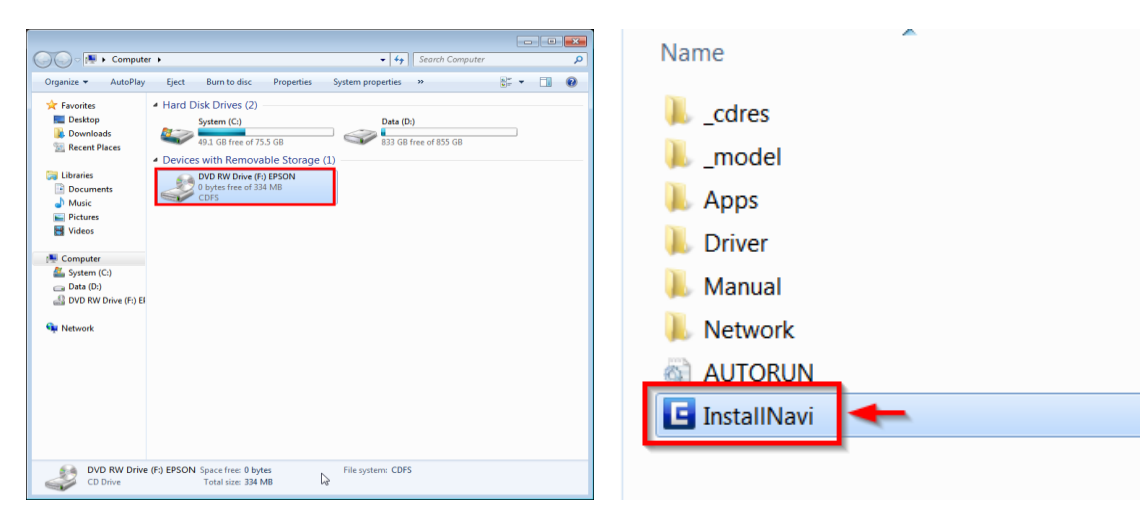

# 3.คลิกที่ I agree by the contents of the License Agreement. คลิก Next

| 🖬 Install Navi [L455 Series]                                                                                                    | ×                                                                                   |
|----------------------------------------------------------------------------------------------------|-------------------------------------------------------------------------------------|
| License Agreement                                                                                                    | EPSON                                                                               |
| Read the following License Agreement carefully.                                                                                                    |                                                                                     |
| SEIKO EPSON CORPORATION<br>SOFTWARE LICENSE AGREEMENT                                                                                                    | -                                                                                   |
| IMPORTANTI READ THIS SOFTWARE LICENSE AGREEMENT CAREFULLY. The computer softw<br>product, fontware, typefaces and/or data, including any accompanying explanatory written<br>(the "Software") should only be installed or used by the Licensee ("you") on the condition yo<br>with SEIKO EPSON CORPORATION ("EPSON") to the terms and conditions set forth in this Ag<br>By installing or using the Software, you are representing to agree all the terms and condition<br>in this Agreement. You should read this Agreement carefully before installing or using the Soft<br>you do not agree with the terms and conditions of this Agreement, you are not permitted to<br>use the Software. | rare<br>materials<br>u agree<br>greement.<br>s set forth<br>tware. If<br>install or |
| <ol> <li>License. EPSON and its suppliers grant you a personal, nonexclusive, royalty-free, non-<br/>sublicensable limited license to install and use the Software on any single computer or compu-<br/>you intend to use directly or via network. You may allow other users of the computers conne-<br/>the network to use the Software, provided that you (a) ensure that all such users agree and</li> </ol>                                                                                                    | uters that<br>cted to<br>are •                                                      |
| ☑ I agree by the contents of the License Agreement.                                                                                                    | Vext                                                                                |

#### 4.คลิก <mark>Next</mark>

| Install Navi [L455 Series]                                                                                                    |          |
|----------------------------------------------------------------------------------------------------|----------|
| Software Installation Options Please choose the required setup options.                                                                                                    | EPSON    |
| Information on Internet Connection                                                                                                    |          |
| EPSON software connects to the internet for the following purposes:                                                                                                    |          |
| <ul> <li>To keep your software up to date</li> <li>To install new features</li> </ul>                                                                                                    | =        |
| You can configure to receive a notification when new version of software is available.<br>Make notification settings and update settings from the following.                                   |          |
| If any Firewall messages appear during the installation, select [Unblock] or [Allow].                                                                                                    | -        |
| ☑ Install the Latest Version (Recommended)                                                                                                    |          |
| Install the latest version of the driver from the Epson website.                                                                                                    |          |
| Product status monitoring and Automatic updates (Recommended)<br>Allows you to automatically check the product status such as remaining ink and install the latest<br>updates for the product. | software |
| Cancel Back                                                                                                    | lext     |

# 5.เครื่องจะทำการ Install Driver

| 🕒 Install Navi [L455 Series]       |       |
|------------------------------------|-------|
| Preparing for Installation         | EPSON |
| Preparing installationplease wait. |       |
| -                                  |       |
|                                    |       |
|                                    |       |
|                                    |       |
|                                    |       |
|                                    |       |
|                                    |       |

6.เลือก No: Printer is already in use – allow this computer to print เลือกชื่อเครื่องพิมพ์ที่ปรากฏ คลิก Next

| 🖸 Install Navi (L4 | 455 Series]                                                              |                                                                                               |                                         | <b>- - x</b> |
|--------------------|--------------------------------------------------------------------------|-----------------------------------------------------------------------------------------------|-----------------------------------------|--------------|
| First Tin          | ne Installation?                                                         |                                                                                               |                                         | EPSON        |
| Are you set        | ting up the Printer for the <mark>f</mark> irst                          | t time?                                                                                       |                                         |              |
| New                | Yes : First time setup<br>The following screens                          | o<br>will guide you through the process                                                       | s of setting up the Printer.            |              |
| ŧ                  | No: Printer is alread<br>Select the Printer from<br>connected to your ne | <b>y in use – allow this computer t</b><br>m the list below. If it is not listed, o<br>twork. | o print<br>ensure the Printer is turned | on and       |
|                    | D product                                                                | MAC Address                                                                                   | IP Address                              |              |
| Advanced c         | L455 Series                                                              | AE1826938C6D                                                                                  | 192.168.10.1                            |              |
| Car                | ncel                                                                     | Bacl                                                                                          | k N                                     | lext         |

## 7.จะปรากฎหน้าต่างกำลังติดตั้งโปรแกรม

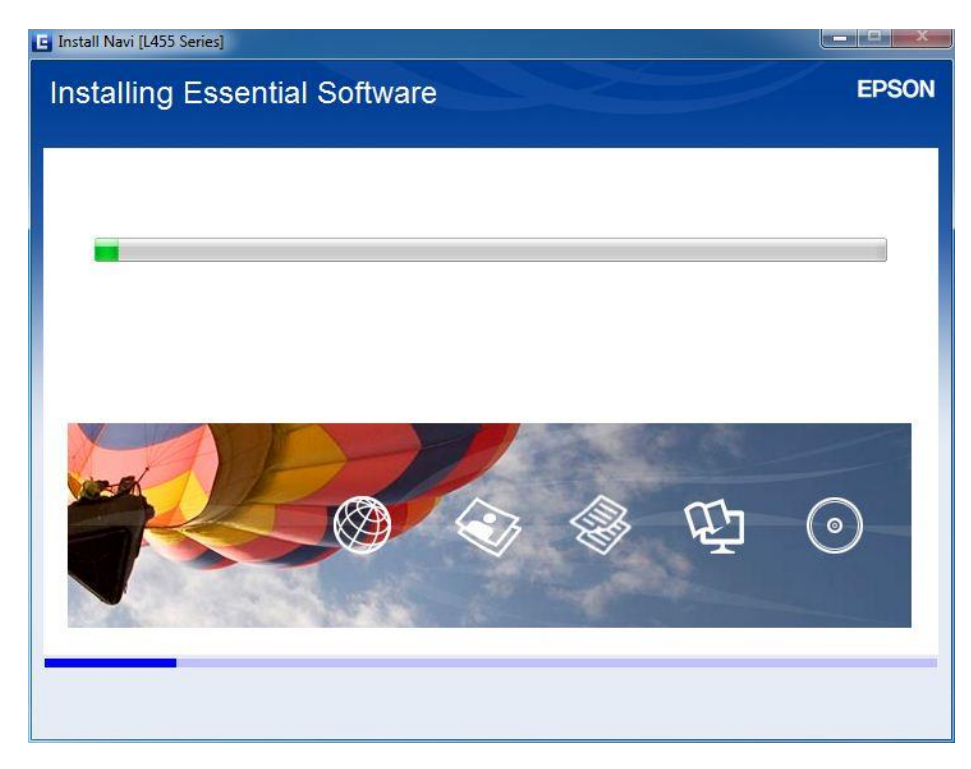

# 8.คลิกที่รุ่นเครื่องพิมพ์ คลิก Next

| on for the printe<br>15 Co<br>r Not Set Wi  | er, select it from<br>onnection Type<br>ireless LAN | the list.<br>MAC Address<br>AE1826938C6D | IP Address<br>192.168.10.1 | EPS          |
|---------------------------------------------|-----------------------------------------------------|------------------------------------------|----------------------------|--------------|
| on for the printe<br>15 Co<br>1 Not Set Wi  | er, select it from<br>onnection Type<br>ireless LAN | the list.<br>MAC Address<br>AE1826938C6D | IP Address<br>192.168.10.1 |              |
| on for the printe<br>15 Co<br>17 Not Set Wi | er, select it from<br>onnection Type<br>ireless LAN | the list.<br>MAC Address<br>AE1826938C6D | IP Address<br>192.168.10.1 | ]            |
| is Co<br>r Not Set Wi                       | nnection Type<br>ireless LAN                        | MAC Address<br>AE1826938C6D              | IP Address<br>192.168.10.1 | ]            |
| us Co<br>r Not Set Wi                       | nnection Type<br>ireless LAN                        | MAC Address<br>AE1826938C6D              | IP Address<br>192.168.10.1 |              |
| r Not Set Wi                                | ireless LAN                                         | AE1826938C6D                             | 192.168.10.1               |              |
|                                             |                                                     |                                          |                            |              |
|                                             |                                                     |                                          |                            |              |
|                                             |                                                     |                                          |                            |              |
|                                             |                                                     |                                          |                            |              |
|                                             |                                                     |                                          | [                          | Search Again |
|                                             |                                                     |                                          |                            |              |
|                                             |                                                     |                                          |                            |              |
|                                             |                                                     |                                          |                            |              |
|                                             |                                                     |                                          |                            |              |
|                                             |                                                     |                                          |                            |              |
|                                             |                                                     |                                          |                            |              |
|                                             |                                                     |                                          |                            |              |
|                                             | [                                                   | Back                                     |                            | Next         |
|                                             |                                                     |                                          | Back                       | Back         |

## 9.เครื่องจะเริ่มทำติดตั้งเครื่องพิมพ์

| EpsonNet Setup |                           |       |
|----------------|---------------------------|-------|
| Computer       | Driver Settings           | EPSON |
|                |                           | ?     |
| L455 Series    | MAC Address: AE1826938C6D |       |
| Please wait    |                           |       |
|                |                           |       |
|                |                           |       |
| Cancel         | Back                      | Next  |

# 10.จะปรากฎหน้าต่างติดตั้งเสร็จสมบูรณ์ คลิก Next

| 🕒 Install Na | vi [L455 Series]      |                                                 |       |
|--------------|-----------------------|-------------------------------------------------|-------|
| Setup        | Complete              |                                                 | EPSON |
| The soft     | ware installation and | network setup have been completed successfully. |       |
|              |                       |                                                 |       |
|              |                       |                                                 |       |
|              | 19                    |                                                 |       |
|              |                       |                                                 |       |
| Print        | Name                  | :L455 Series(Network)                           |       |
| IP A         | ddress                | :192.168.10.1                                   |       |
| MAG          | C Address             | :AE1826938C6D                                   |       |
|              |                       |                                                 |       |
| -            |                       |                                                 |       |
|              |                       |                                                 | Vext  |
|              |                       |                                                 |       |

#### 11.จะมีหน้าต่างให้กดปุ่ม PrintTest คลิก Next

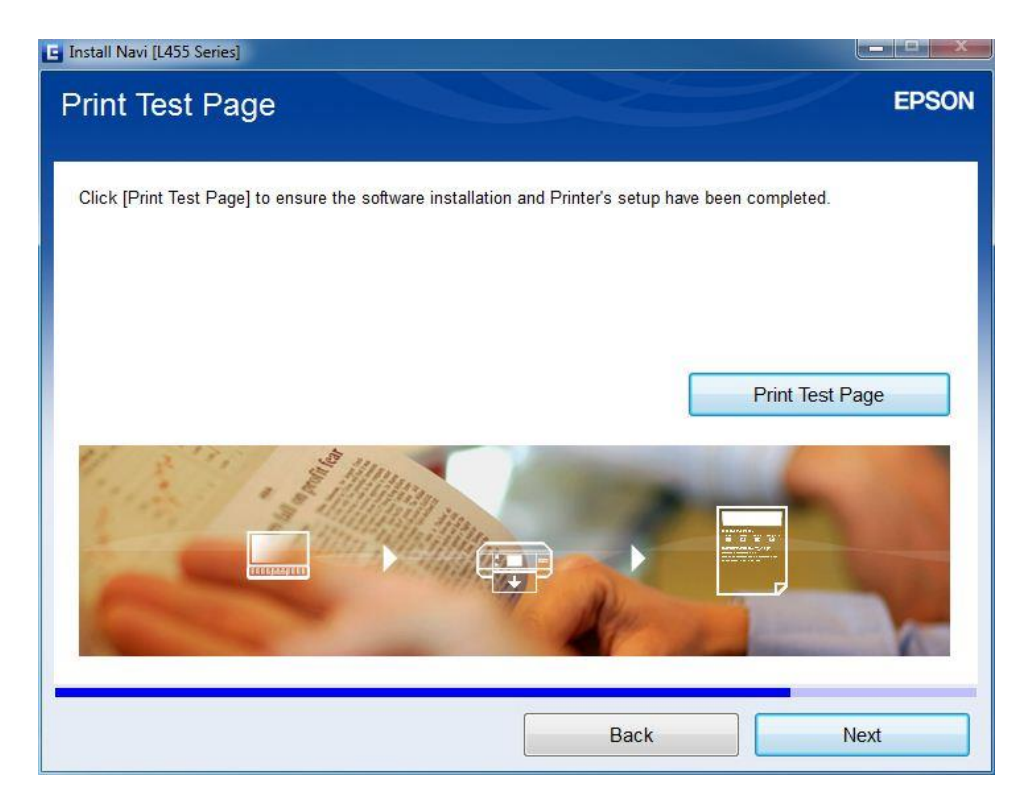

12.จะปรากฏหน้าต่างกำลัง Update การติดตั้งโปรแกรม

| 🖬 Install Navi [L455 Series]                                                                                                    |       |
|----------------------------------------------------------------------------------------------------|-------|
| Install Application Software<br>Accessing Epson Software Updater                                                                                                    | EPSON |
| Please wait                                                                                                    |       |
|                                                                                                    |       |
|                                                                                                    |       |
| Set of the set of the set of the |       |
| The N                                                                                                    |       |
|                                                                                                    |       |
|                                                                                                    |       |
|                                                                                                    |       |
|                                                                                                    |       |
|                                                                                                    |       |
|                                                                                                    |       |
|                                                                                                    |       |
|                                                                                                    |       |

### 13.จะปรากฏหน้าต่างตรวจสอบการติดตั้งโปรแกรม

| Install Navi (L45 | 5 Series]                       |                      |                      |                     |
|-------------------|---------------------------------|----------------------|----------------------|---------------------|
| nstall a          | pplication softwa               | are                  |                      | EPSO                |
| lew software      | is available in the table below | . Tick the items you | u wish to install.   |                     |
| L455 Series(      | Network)                        | • •                  |                      |                     |
| Essentia          | Product Updates                 |                      |                      |                     |
| It is highly n    | commended that you select t     | these undates to e   | nhance the performan | ce of your product. |
| Software          | Install Navi [L455 Series]      | file .               |                      | Size                |
|                   | Checking for software u         | pdates               |                      |                     |
| Other us          |                                 | •                    |                      |                     |
| Here you ca       | n <b>hanna</b>                  |                      |                      | vare.               |
| Software          |                                 |                      |                      | Size                |
|                   |                                 |                      |                      |                     |
|                   |                                 |                      |                      |                     |
|                   |                                 |                      |                      |                     |
|                   |                                 |                      |                      | Total : - MB        |
| Exi               |                                 |                      | Install 0 ite        | m(s)                |
| Exi               |                                 | 6                    | Install 0 ite        | m(s)                |

- 14.จะปรากฏหน้าต่างให้เลือกติดตั้งโปรแกรมอื่นเพิ่มเติม ดังนี้ Event Manager Easy Photo Print เมื่อเลือกโปรแกรมที่จะดิดตั้งได้แล้ว คลิก **Install Item(s)**

| 55 Series(Network)         | •                                      | Û                            | e                      |
|----------------------------|----------------------------------------|------------------------------|------------------------|
| is highly recommended that | l <b>ates</b><br>t you select these up | dates to enhance the perforn | nance of your product. |
| oftware                    | Status                                 | Version                      | Size                   |
| other useful software      | and scanning Apps. I                   | nstruction manuals and other | useful software        |
| oftware                    | Status                                 | Version                      | Size                   |
| 🗖 Event Manager            | New                                    | 3.10.32                      | - MB                   |
| 🗖 Easy Photo Print         | New                                    | 2.50.00                      | - MB                   |

## 15.จะปรากฏหน้าต่างกำลังติดตั้งโปรแกรม

| .455 Series(Netwo                           | rk) *                                          | 0                            | Θ                      |
|---------------------------------------------|------------------------------------------------|------------------------------|------------------------|
| Essential Proc                              | luct Updates<br>ended that vou select these up | dates to enhance the perform | nance of your product. |
| Software                                    | Windows Installer                              |                              | Size                   |
|                                             | Preparing to install                           |                              |                        |
|                                             | LINS <sup>4</sup>                              |                              |                        |
| Other useful s<br>Here you can <u>selec</u> | sc.                                            | Cancal                       |                        |
| Software                                    |                                                | Garros                       | Size                   |
|                                             | New                                            | 3.10.32                      | - MB                   |
| Event Manager                               |                                                |                              | - MB                   |
| Event Manager<br>Easy Photo Print           | New                                            | 2.50.00                      | 110                    |

## จะปรากฏหน้าต่างติดตั้งโปรแกรมเสร็จสมบูรณ์ คลิก OK

| .455 Series(Network)                               | *                       | Ð           | 9                   |
|----------------------------------------------------|-------------------------|-------------|---------------------|
| Essential Product U                                | pdates                  |             |                     |
| Software                                           | Install Navi [L455      | i Series]   | Size                |
| Other useful softwa<br>Here you can select printir | n <b>re</b><br>ng and s | OK Ind othe | er useful software. |
| Software                                           | (                       |             | Size                |
| Easy Photo Print                                   | New                     | 2.50.00     | - MB<br>- MB        |

## 16.จะปรากฏหน้าต่างตรวจสอบการติดตั้งโปรแกรม

| Install Navi (L45 | 5 Series]                           |                             | X                            |
|-------------------|-------------------------------------|-----------------------------|------------------------------|
| install a         | pplication softwar                  | е                           | EPSON                        |
| lew software      | is available in the table below. Ti | ck the items you wish to in | stall.                       |
| L455 Series(      | Network)                            | •                           |                              |
| Essentia          | Product Updates                     |                             |                              |
| It is highly r    | ecommended that you select the      | se undates to enhance the   | nerformance of your product. |
| Software          | Instan redvi [E455 Series]          |                             | Size                         |
|                   | Checking for software upd           | ates                        |                              |
| Other us          | e                                   |                             |                              |
| Here you ca       | n 📕                                 |                             | vare.                        |
| Software          |                                     |                             | Size                         |
|                   |                                     |                             |                              |
|                   |                                     |                             |                              |
|                   |                                     |                             |                              |
| Auto update       | settings                            |                             | Total : - MB                 |
| Exi               | t                                   |                             | Install 0 item(s)            |
| LAI               | •                                   |                             | thotan o rectif(o)           |

17.จะปรากฏหน้าต่างติดตั้งโปรแกรม หากไม่ต้องการติดตั้ง คลิก Exit

| 455 Series(Network)                                               | •                                                     | 0                                       | Θ                       |
|-------------------------------------------------------------------|-------------------------------------------------------|-----------------------------------------|-------------------------|
| Essential Product                                                 | Updates<br>d that you select these updat              | tes to enhance the performa             | nce of vour product.    |
| Software                                                          | Status                                                | Version                                 | Size                    |
| Other useful softv                                                | vare                                                  |                                         |                         |
| Other useful softw<br>Here you can select prin                    | <b>/are</b><br>ting and scanning Apps, Inst           | ruction manuals and other us            | seful software.         |
| <b>Other useful softv</b><br>Here you can select prin<br>Software | <b>vare</b><br>ting and scanning Apps, Inst<br>Status | ruction manuals and other us<br>Version | seful software.<br>Size |
| <b>Other useful softv</b><br>Here you can select prin<br>Software | <b>vare</b><br>ting and scanning Apps, Inst<br>Status | ruction manuals and other us<br>Version | seful software.<br>Size |
| <b>Other useful softv</b><br>Here you can select prin<br>Software | <b>vare</b><br>ting and scanning Apps, Inst<br>Status | ruction manuals and other us<br>Version | seful software.<br>Size |

## 18.จะปรากฏหน้าต่างติดตั้งโปรแกรมเสร็จสมบูรณ์ คลิก Finish

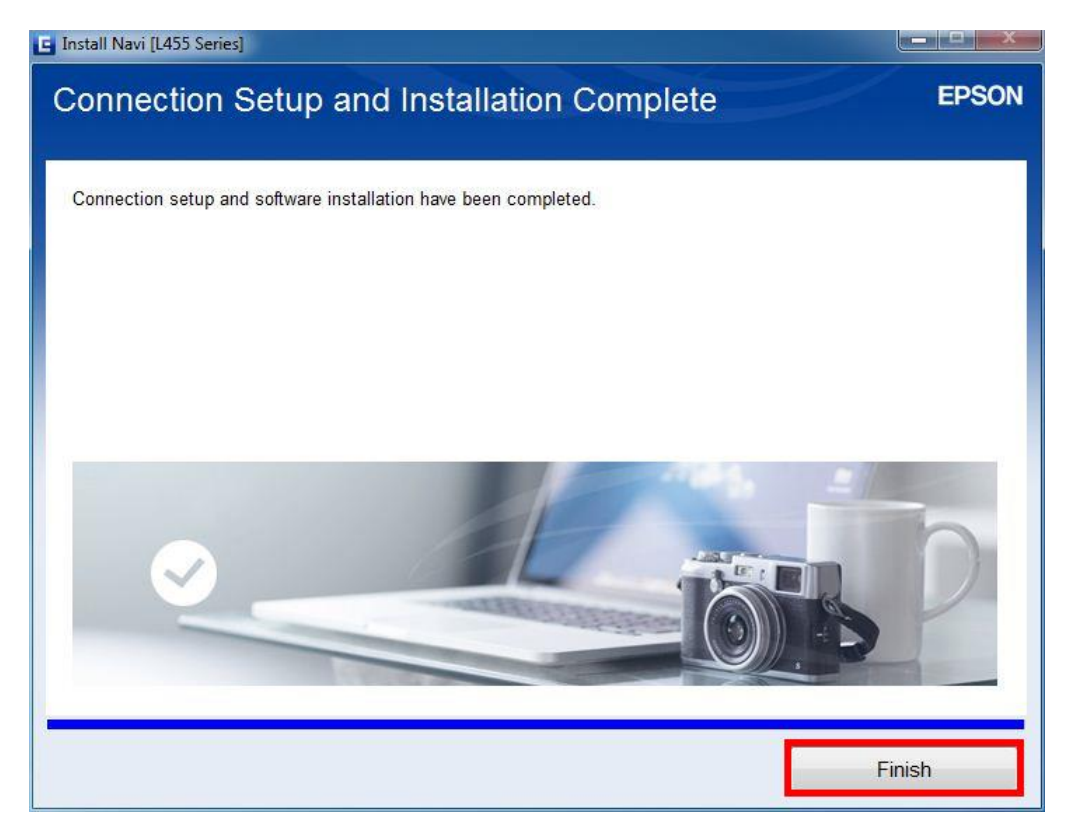